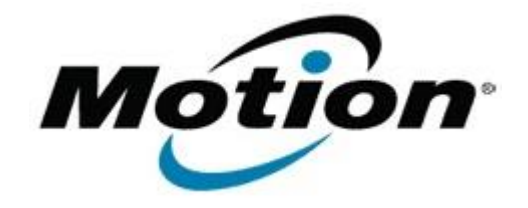

## Motion Computing Software Release Note

| Name                                                                                                    | Intel Video Driver                                                                                                    |
|----------------------------------------------------------------------------------------------------|----------------------------------------------------------------------------------------------------|
| File Name                                                                                                    | J3400_Intel_Graphics_v614105021.zip                                                                                                    |
| Release Date                                                                                                    | October 13, 2009                                                                                                    |
| This Version                                                                                                    | 6.14.10.5102                                                                                                    |
| Replaces Version                                                                                                    | All previous versions                                                                                                    |
| Intended Users                                                                                                    | Motion J3400 users                                                                                                    |
| Intended Product                                                                                                    | Motion J3400 Tablet PCs ONLY                                                                                                    |
| File Size                                                                                                    | 13.6 MB                                                                                                    |
| Supported<br>Operating System                                                                                                    | <ul> <li>Windows XP Tablet Edition 2005*, Version 2002, Service Pack 2 or<br/>Service Pack 3 - Installed.</li> <li>* Tablet Edition 2005 is included with the free Service Pack 2 download. If<br/>you installed Windows XP Service Pack 2 on a Tablet PC, you now have Tablet<br/>Edition 2005.</li> </ul> |
| Fixes in this Release                                                                                                    |                                                                                                    |
| <ul> <li>Fix keyboard Enter key issue when applying changes on Intel Graphic Common User<br/>Interface (CUI).</li> <li>Fix CUI System Information display after changing resolution.</li> <li>Fix Clone mode is not restored after reboot.</li> <li>Fix DisplayPort occasional not working issue.</li> <li>Fix backlight can't be turned on after resume from suspend state.</li> <li>Fix Window-Move Capability results in window being off-screen on the target display.</li> <li>Fix DVI external display monitor does not turn on and is not recognized in CUI.</li> <li>Fix loss of external video when external display is set on top.</li> <li>Fix DVI external display monitor in clone mode does not turn on.</li> <li>Fix display jitter/flicker when rotating display 90-degrees.</li> </ul> |                                                                                                    |

• Fix display collapsed issue with Dual Display Clone or Extended Desktop.

#### Known Issues and Limitations

- An exclamation mark is displayed the Video Controllers in the Device Manager after installing the graphics driver via the Have Disk method.
- The blank screen is displayed and the system hangs after dragging the Command Prompt window to all four corners of the screen.
- Audio playback can not be heard while playing a VCD movie via Windows Media\* player 9 application then switching the Command Prompt window from full screen mode to window mode.

### Installation Instructions

### To install this version update, perform the following steps:

- 1. Download the update (J3400\_Intel\_Graphics\_v614105021.zip) to the directory location of your choice.
- Unzip the file to a location on your local drive.
   Double-click on the installer (Setup.exe) and follow the prompts.

# Licensing

Refer to your applicable end-user licensing agreement for usage terms.